## 楽樂ほんやさんシリーズ アンインストールガイド

新バージョンをインストールする前に、(旧)楽樂ほんやさんやラクプロがインストールされているパソコンでは、先 にアンインストールを行なって、前のプログラムを削除してください。

手順や図はWindowsの種類により多少違います。

1 アンインストールの前に

バージョンアップされるときは、その前にデータファイルを確認しておい てください。バージョンアップ後に、それまでのデータファイルを指定しな ければならない場合があります。ラクプロのメニューバーのヘルプ バ ージョン情報で右図が表示されます。その中の、データファイルの欄を 控えておきます。

(旧)楽樂ほんやさんでは、メニューバーのマニュアル バージョン情報 で表示されます。

2 書誌ファイルのバックアップ

ラクプロで書誌データを入力されている場合は、アンインストールの前に、データファイルと同じフォルダにある RakuBook.mdeを別のフォルダにコピーし、アンインストール後に、コピーして戻してください。

3 アンインストールの開始

Windows のスタートメニューから設定のコントロールパネルを開きます。 (マイコンピュタの中のコントロールパネルをダブルクリックしても開きま す)

その中で「アプリケーションの追加と削除」をダブルクリックします。右図 が表示されます。(WindowsXPの例、Windowsの種類により、多少違います。)

「RakuPro」もしくは「楽樂ほんやさん」を選び、「変更と削除」ボタン (Windowsの種類によっては「追加と削除」)を押します。

- **4** 「はい」を押します。貴店のデータファイルは削除されません。
- 5 このようなメッセージが表示される場合もありますが、ほとんどの場合は、問題ありません。

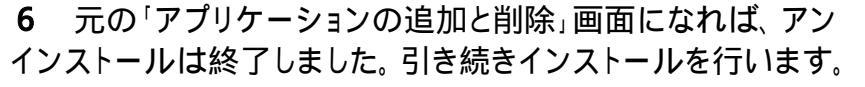

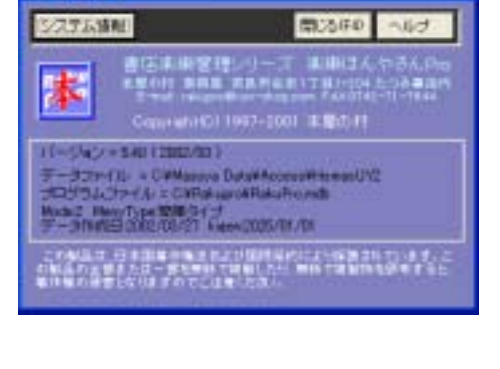

- 5h0 188

| THE REAL OF     | a second second s                                                                                                    |       |       |
|-----------------|----------------------------------------------------------------------------------------------------|-------|-------|
| e<br>e<br>silit | and any state of the state of the state of t | 8222  |       |
|                 | C finde forder 12                                                                                                    | 942   | 1.000 |
|                 | The state is an in the state of the state of | . 913 | 100   |
|                 | W Rates to States Velici Divisi Million                                                                                                    | 947   | 100   |
|                 | Withinst Hor                                                                                                    |       |       |
|                 | # insta 401 Auto                                                                                                    | ++1   | 100   |
|                 | Without Hit                                                                                                    |       |       |
|                 | Planter Adv 401 101(21)(81.52) Name                                                                                                    | ++1   | 1.044 |
|                 | The last frant                                                                                                    | 911   |       |
|                 | #Testes.201                                                                                                    |       |       |
|                 | Carles Scherer Linguister                                                                                                    | 911   | 200   |
|                 | git Lockagon 10 December Comparison                                                                                                    | +4.2  | 1004  |
|                 | E warment fellere All Barataut Tant (1988)                                                                                                    | 111   | 10.04 |
|                 | Theread line 100 (4-1 Avenue                                                                                                    | +47   | 2104  |
|                 | 10 and a highly done that they at the second                                                                                                    |       |       |
|                 |                                                                                                    |       | -     |
|                 |                                                                                                    |       |       |

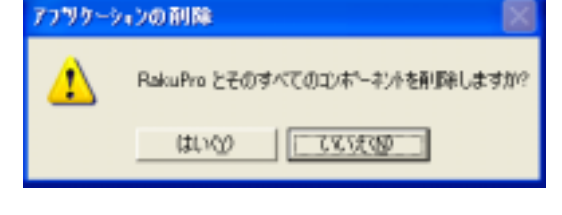

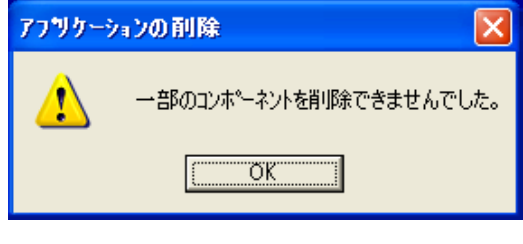